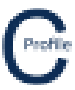

- 1. Open the earlier project that we created called WalkthroughCSVImport
- 2. Select File>Save As and give the new project the name AddingWaterLevels
- 3. Once returned to the main form select the **Profiles** option from the top toolbar menu. A new window will open

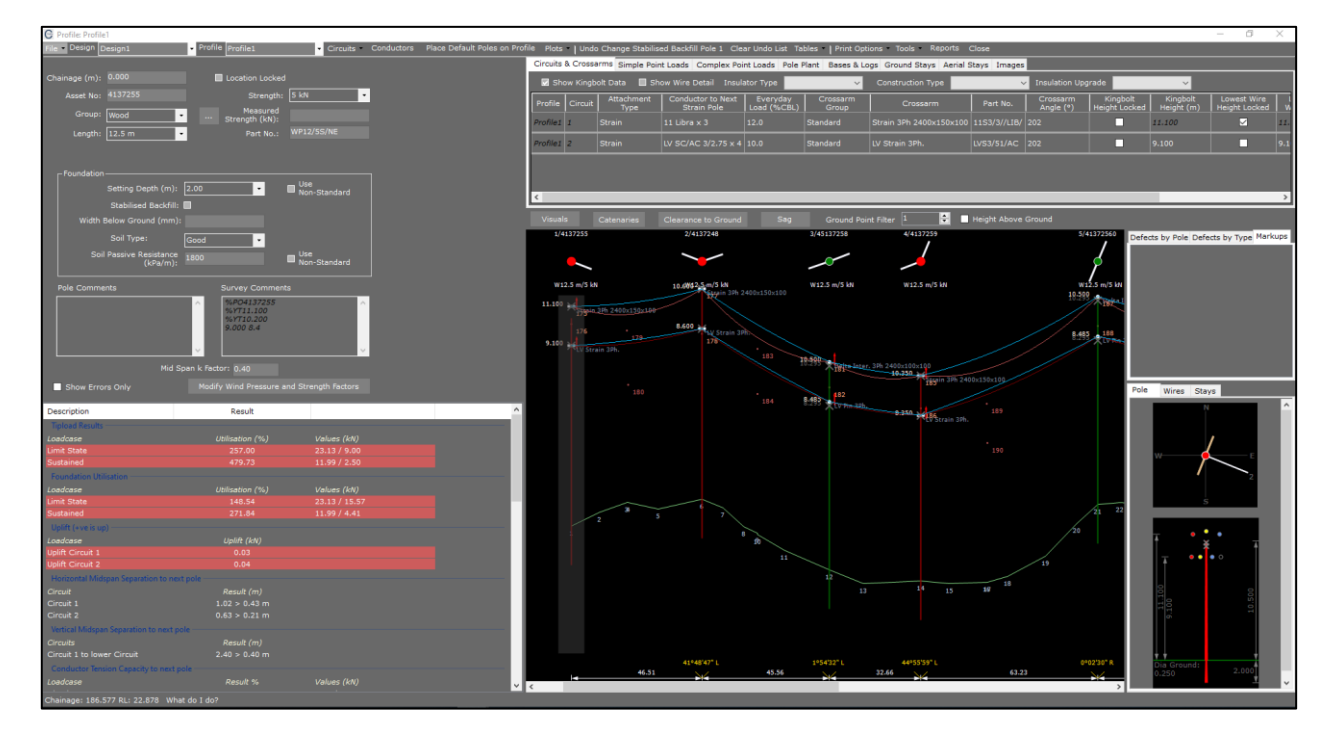

- 4. Right mouse-click and select Water Levels> Add Water Levels. A new window will open
- 5. Enter the Name "Water Line"
- 6. Enter an **Elevation** of **'7'**.
- 7. Enter a Clearance Value of '3'
- 8. Select **Save**. The water level will now appear on the elevation view as seen below. You will need to make sure you have selected **Show Water Levels** under **Visuals**. Water levels can also be edited and deleted by right mouse-clicking over the water level and selecting **Edit Water Level** and **Delete Water Level** respectively

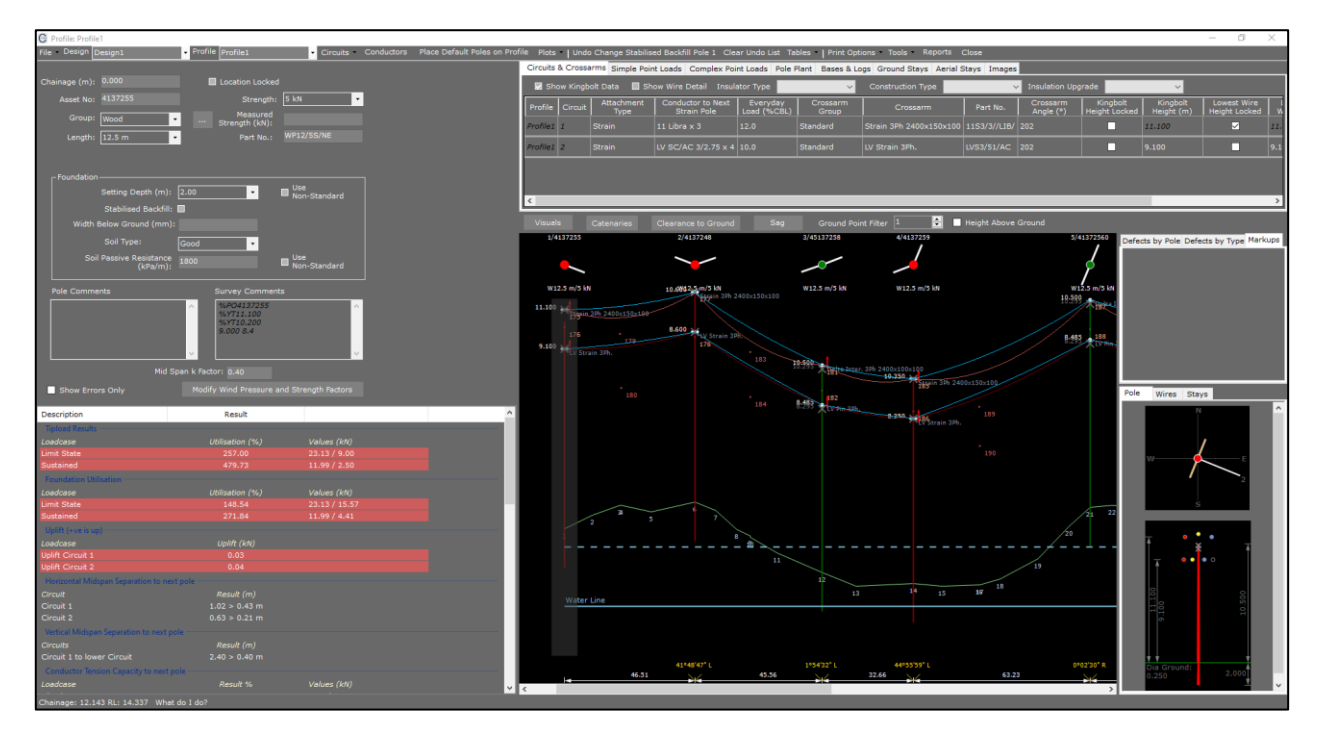

.....

.....